## Köpa parkeringstillstånd via P-tjänsts app

1. Ladda ner P-tjänsts app "Parkeringstjänst" via Google Play eller App Store.

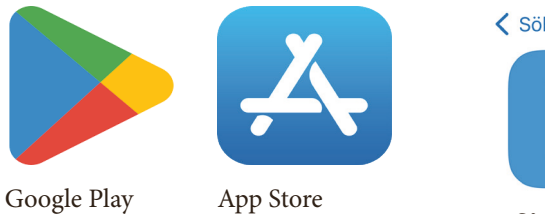

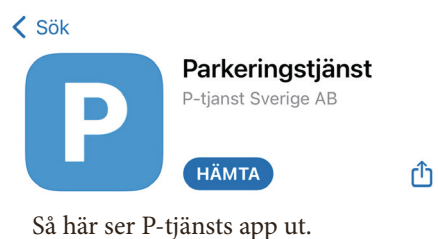

|                                      |                                                               | all 😤 🗖                                           |
|--------------------------------------|---------------------------------------------------------------|---------------------------------------------------|
|                                      | P-tjänst                                                      |                                                   |
| Logga ir                             | n på Parkerin                                                 | gstjänst                                          |
| du regis<br>(inklusive la<br>sms sor | trera ditt mobil<br>Indskod). Du få<br>n du anger här         | rsa benover<br>nummer<br>r en kod via<br>i appen. |
| Landsko                              | d och telefon<br>FORTSÄTT                                     | nummer                                            |
| Landsko<br>1                         | d och telefon<br>FORTSÄTT                                     | nummer                                            |
| Landsko<br>1<br>4                    | d och telefon<br>FORTSÄTT<br>2<br>5<br>5<br>5<br>5            | nummer<br>3<br>DEF<br>6<br>MNO                    |
| Landsko<br>1<br>94<br>94<br>94       | d och telefon<br>FORTSÄTT<br>2<br>ASC<br>5<br>JKL<br>8<br>TVV | nummer<br>3<br>ber<br>6<br>MNO<br>9<br>WXYZ       |

2. Logga in i appen genom att registrera ditt mobilnummer. Klicka på "Fortsätt".

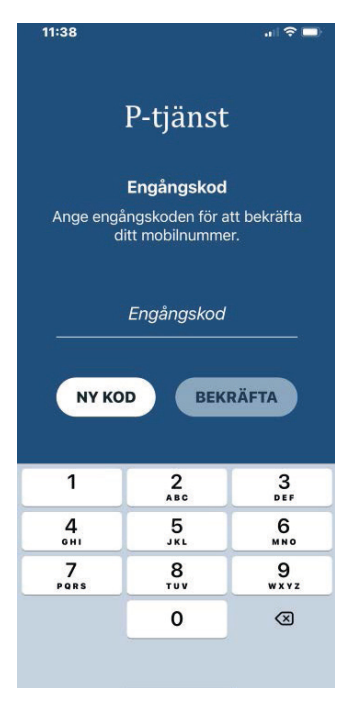

**3.** Ange den engångskod som skickas till din telefon.

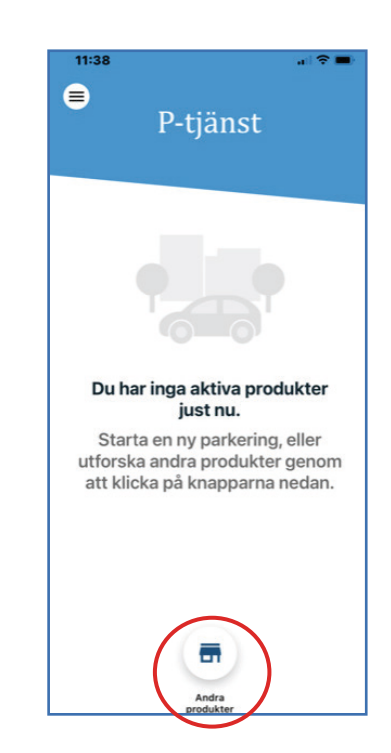

4. För att köpa parkeringstillstånd klicka på "Andra produkter" längst ner på sidan.

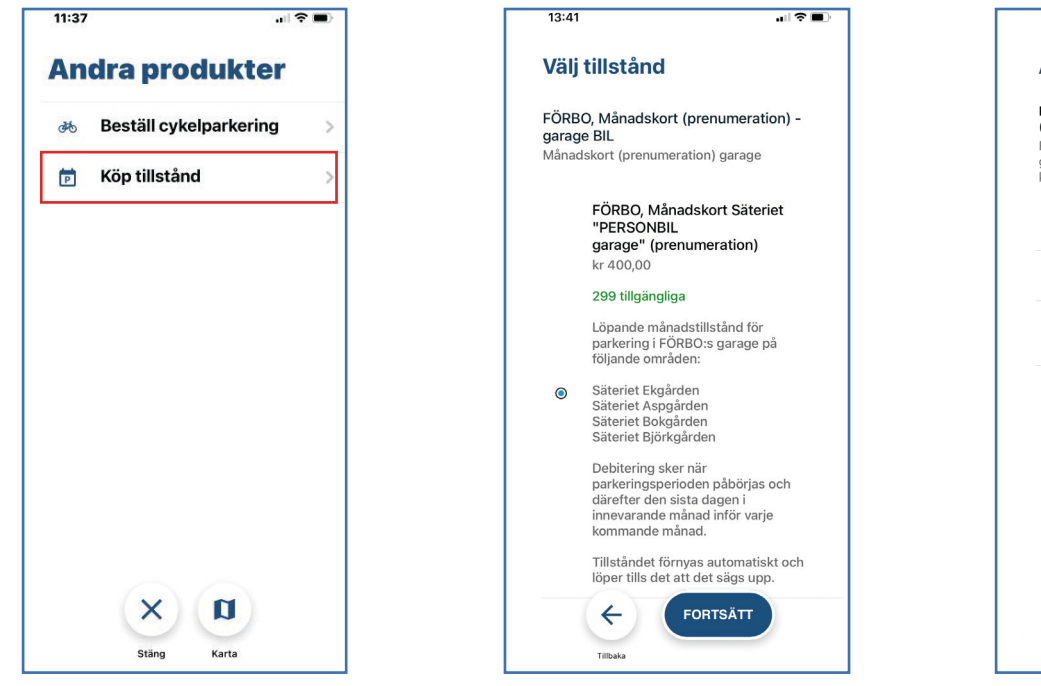

 Klicka på "Köp tillstånd". Välj sedan det tillstånd du vill ha i listan.

| 6. ] | Läs  | igen   | om   | info | orma | atior | nen |
|------|------|--------|------|------|------|-------|-----|
| ocł  | h kl | icka p | 5å f | orts | ätt. |       |     |

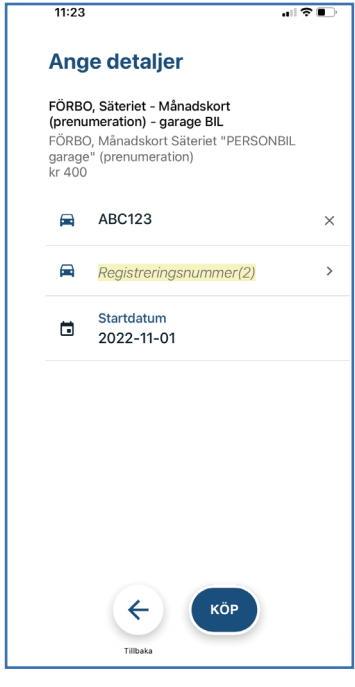

7. Skriv in ditt registreringsnummer. Kontrollera pris och startdatum och klicka sedan på "Köp".

| 13:52               |                      | al 🗢 🔳          |
|---------------------|----------------------|-----------------|
| 😞 Pay               | Switch language      | •               |
| P-                  | tjänst               |                 |
| Korti               | registrering         |                 |
| Korttyp: 🔘 Debit (  | Credit               |                 |
| Kortnummer          |                      |                 |
| MM/ÁÁ               | CVC                  | 0               |
| 1                   | 3ekräfta             |                 |
| Verified by<br>VISA | DSS Master<br>Securi | erCard<br>eCode |
| × <u>Avb</u>        | ryt betalning        |                 |
|                     | Tillbaka             |                 |

**8.** Klicka på "Lägg till betalningsmedel". Fyll i dina kortuppgifter och klicka på "Bekräfta".

Läs och godkänn villkor för köp. När du accepterat villkoren går köpet igenom.

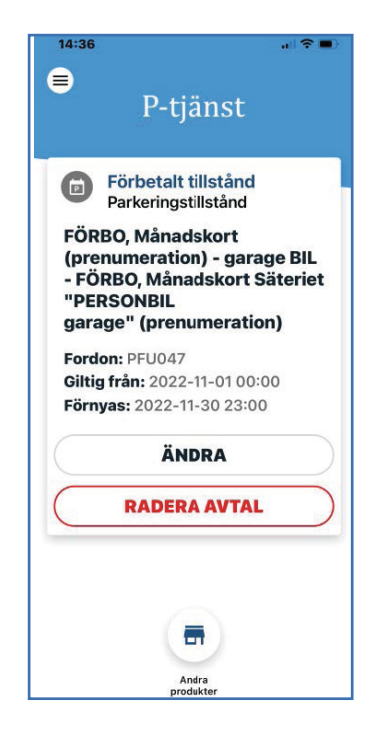

**9.** Nu finns ditt parkeringstillstånd digitalt i appen!

## Lägga till betalningsmetod

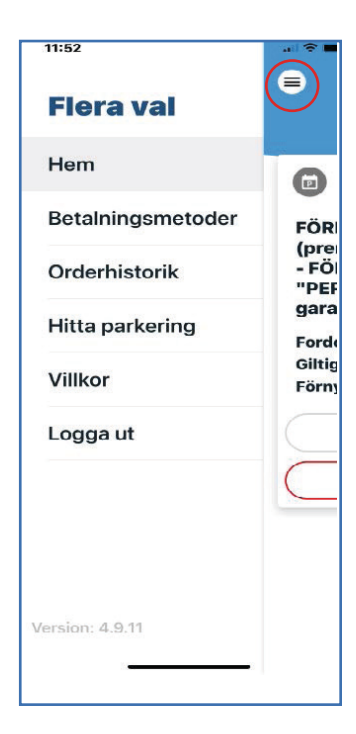

 Klicka på menyikonen högst upp till vänster. Klicka sedan på "Betalningmetoder".

| 13:58 🕫 🔳                                                            |
|----------------------------------------------------------------------|
| Betalningsmetoder                                                    |
| 1234 5678 9012 3456                                                  |
| Lägg till en betalningsmetod nu!                                     |
| Lägg till en betalningsmetod för att kunna<br>genomföra köp i appen. |
| Tillbaka                                                             |

2. Klicka på "Lägg till" längst ned på sidan. Fyll i dina kortuppgifter och klicka på "Bekräfta".

Har du lagt in fler än ett betalkort får du vid köp välja vilket kort som ska debiteras.